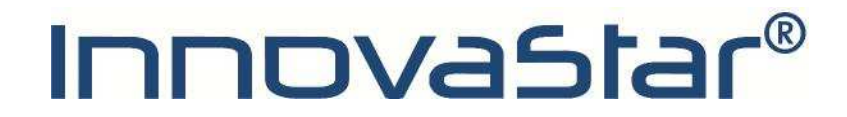

## Instruction for entering recalibration codes on InnovaStar with touch-screen

| Recalibration codes oneHbA1 | IS Lot xx: |
|-----------------------------|------------|
| First recalibration code:   | XXXXXXXX   |
| Second recalibration code:  | XXXXXXXX   |
| Third recalibration code:   | XXXXXXXX   |
| Fourth recalibration code:  | XXXXXXXX   |
| Fifth recalibration code:   | xxxxxxx    |
| Security code:              | XXX        |
|                             |            |

All given recalibration codes and the security code have to be entered into the device as described below.

1. Switch on the device.

2. After the startup, the screen below will be shown. Press in the middle of the touch screen (marked red) to access the function screen.

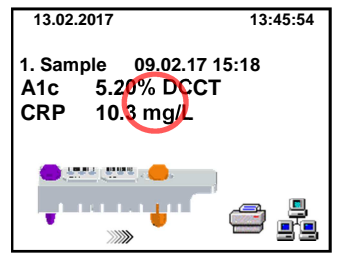

3. Touch the icon to start recalibration.

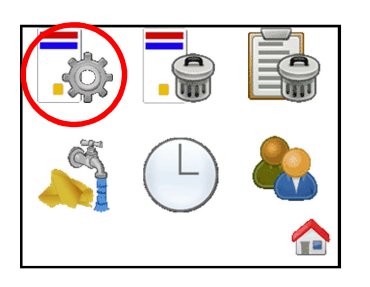

4. If different parameters/lots are stored, the icon is used to scroll to the lot to be recalibrated.

5. If the desired lot is shown, please press the  $\checkmark$  icon to start the recalibration process.

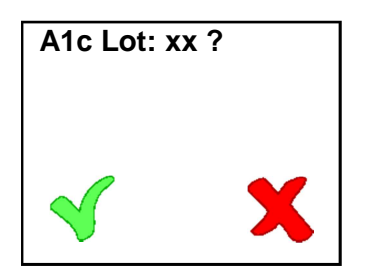

6. Please type in the first recalibration code using the virtual keypad.

| Input Code |   |   |   |    |
|------------|---|---|---|----|
|            |   |   |   |    |
|            |   |   |   | •  |
| 1          | 2 | 3 | 4 | 5  |
| 6          | 7 | 8 | 9 | 0  |
|            |   |   |   | ◄┘ |

7. After confirmation of the first recalibration code by touching the e icon the following screen will appear. Touch the icon if more than one recalibration code has to be entered, otherwise proceed with step 9.

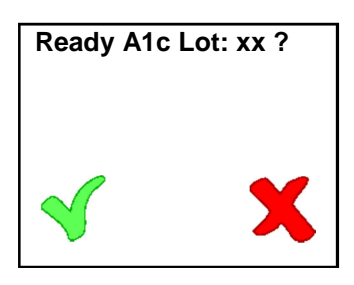

8. After pressing the Xicon, the following screen will appear. Please enter the second/third/etc. recalibration code as described in step 6-7.

| Input Code |   |   |   |   |
|------------|---|---|---|---|
|            |   |   |   |   |
| 1          | 2 | 3 | 4 | 5 |
| 6          | 7 | 8 | 9 | 0 |
|            |   |   |   | ┛ |

9. After entering **all** given recalibration codes, the following screen has to be confirmed by touching the  $\checkmark$  icon.

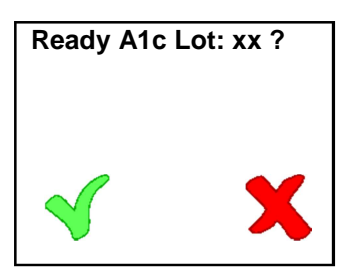

10. Enter the security code xxx and confirm by touching the end icon.

| Security Code |   |   |   |   |
|---------------|---|---|---|---|
|               |   |   |   |   |
|               |   |   |   |   |
| 1             | 2 | 3 | 4 | 5 |
| 6             | 7 | 8 | 9 | 0 |
|               |   |   |   | 4 |

11. The selected HbA1c lot is recalibrated successfully when the screen below is shown.

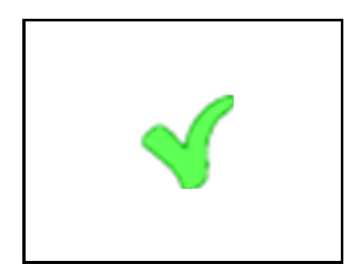

## Please note:

This instruction for recalibration is also applicable for other parameters.